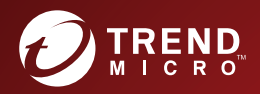

# InterScan<sup>™</sup> Messaging Security Virtual Appliance Patch 3 Upgrade Guide

Hybrid SaaS Email Security

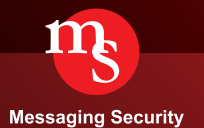

Trend Micro Incorporated reserves the right to make changes to this document and to the product described herein without notice. Before installing and using the product, please review the readme files, release notes, and/or the latest version of the applicable documentation, which are available from the Trend Micro website at:

http://docs.trendmicro.com/en-us/enterprise/interscan-messagingsecurity.aspx

Trend Micro, the Trend Micro t-ball logo, Control Manager, eManager, InterScan, and TrendLabs are trademarks or registered trademarks of Trend Micro Incorporated. All other product or company names may be trademarks or registered trademarks of their owners.

© 2021. Trend Micro Incorporated. All Rights Reserved.

Document Part No.: MSEM99308/210802

Release Date: August 2021

Protected by U.S. Patent No.: Patents pending

This documentation introduces the main features of the product and/or provides installation instructions for a production environment. Read through the documentation before installing or using the product.

Detailed information about how to use specific features within the product may be available in the Trend Micro Online Help and/or the Trend Micro Knowledge Base at the Trend Micro website.

Trend Micro always seeks to improve its documentation. If you have questions, comments, or suggestions about this or any Trend Micro document, please contact us at <u>docs@trendmicro.com</u>.

Evaluate this documentation on the following site:

http://www.trendmicro.com/download/documentation/rating.asp

**Privacy and Personal Data Collection Disclosure** 

Certain features available in Trend Micro products collect and send feedback regarding product usage and detection information to Trend Micro. Some of this data is considered personal in certain jurisdictions and under certain regulations. If you do not want Trend Micro to collect personal data, you must ensure that you disable the related features.

The following link outlines the types of data that InterScan Messaging Security Virtual Appliance collects and provides detailed instructions on how to disable the specific features that feedback the information.

https://success.trendmicro.com/data-collection-disclosure

Data collected by Trend Micro is subject to the conditions stated in the Trend Micro Privacy Policy:

https://www.trendmicro.com/en\_us/about/legal/privacy-policy-product.html

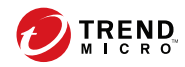

## Table of Contents

### Chapter 1: Upgrading IMSVA from CentOS 6 to CentOS 7

| Backing Up IMSVA         | 1-2 |
|--------------------------|-----|
| Upgrading a Single IMSVA | 1-2 |
| Rolling Back an Upgrade  | 1-4 |

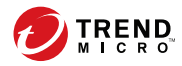

## **Chapter 1**

## Upgrading IMSVA from CentOS 6 to CentOS 7

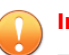

#### Important

The upgrade process is applicable only to IMSVA 9.1 Patch 3 Critical Patch Build 2073 or later. Make sure you have installed the required patches and hotfixes before the upgrade.

IMSVA provides a self-contained installation that uses a standard CentOS Linux operating system. Use this upgrade method to directly upgrade the self-contained operating system of IMSVA from CentOS 6 to CentOS 7.

This Upgrade Guide is intended for users who have already installed CentOS 6–based IMSVA and want to upgrade to CentOS 7. Trend Micro recommends directly installing CentOS 7–based IMSVA if possible.

## **Backing Up IMSVA**

Trend Micro recommends backing up IMSVA before upgrading the operating system.

#### Procedure

- 1. Do any of the following tasks to back up IMSVA:
  - Ghost the entire computer where IMSVA is installed.
  - Take a snapshot for IMSVA if it is installed on a virtual machine.
  - Back up the app\_data partition of IMSVA.
    - a. Open the operating system shell console and run the following commands:

/opt/trend/imss/script/imssctl.sh stop

service crond stop

- b. Mount an external disk to /var/udisk.
- c. Copy all files to the disk:

cp -rf --preserve /var/app\_data/\* /var/udisk/
app\_data\_backup/

2. Start all IMSVA services after the backup.

### **Upgrading a Single IMSVA**

1-2

This procedure explains how to upgrade a single IMSVA from CentOS 6 to CentOS 7.

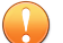

#### Important

The upgrade process is applicable only to IMSVA 9.1 Patch 3 Critical Patch Build 2073 or later.

If IMSVA is deployed in the parent-child mode, you need to perform the upgrade procedure on all IMSVA devices. Upgrade one device at a time, and no special sequence is required.

#### Procedure

1. Back up IMSVA 9.1 Patch 3.

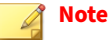

For details, see Backing Up IMSVA on page 1-2.

- 2. Upload the upgrade package Upgrade-IMSVA-9.1-2077.tar.gz to /var/app\_data on the IMSVA device.
- 3. Connect to the IMSVA device through an SSH connection.
- 4. Go to /var/app\_data and extract the upgrade package:

cd /var/app\_data

tar -zxvf Upgrade-IMSVA-9.1-2077.tar.gz

5. Run the upgrade script:

/var/app\_data/Upgrade/upgrade.sh

The upgrade process takes about 30 minutes to complete. The exact upgrade time still depends on the performance of your device.

The new operating system will be installed on the /dev/mapper/IMSVA-Root1 partition.

The IMSVA device restarts automatically once the new operating system is installed, and the self-contained operating system becomes CentOS 7 after the restart.

1-4

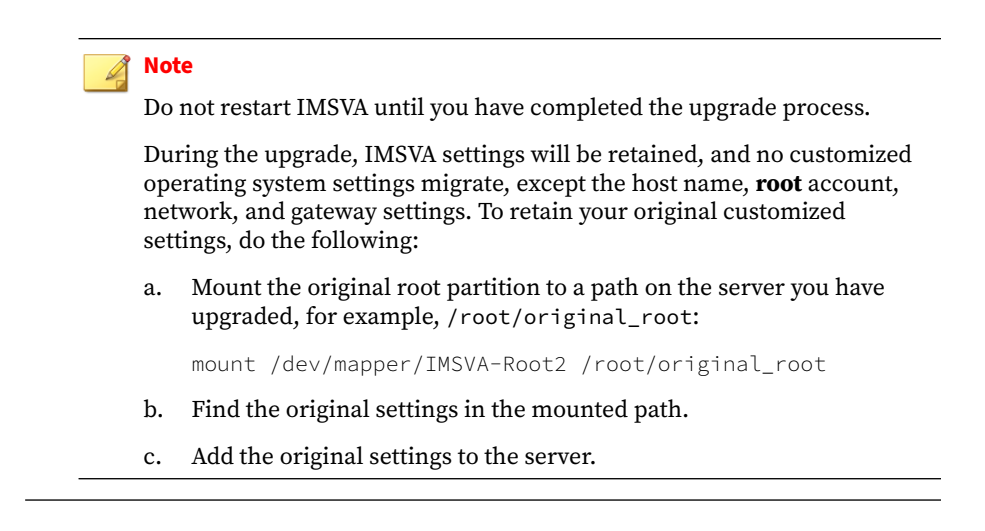

### **Rolling Back an Upgrade**

If you encounter critical issues after the upgrade, you can roll back the operating system to CentOS 6 by running the following command:

/var/app\_data/Upgrade/rollback.sh

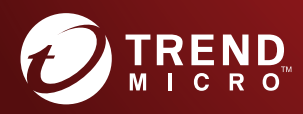

#### TREND MICRO INCORPORATED

225 E. John Carpenter Freeway, Suite 1500 Irving, Texas 75062 U.S.A. Phone: +1 (817) 569-8900, Toll-free: (888) 762-8736 Email: support@tredmicro.com

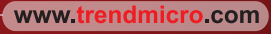

Item Code: MSEM99308/210802